## 2023-2학기 유고결석 처리 안내

1. 유고결석 신청기간 2023.08.28. ~ 2023.12.08.

★중간고사 및 기말고사 기간은 신청 불가

- 중간고사 (2023.10.16.~ 2023.10.20.)
- 기말고사 (2023.12.04.~ 2023.12.08.)
- 2. 유고결석 사유별 제출 증빙서류

| je | 유고결석 사유                             | 허용기간<br>(공휴일 포함) | 제출 증빙서류               | 비고                                                                                  |
|----|-------------------------------------|------------------|-----------------------|-------------------------------------------------------------------------------------|
| 1  | 부모, 배우자, 자녀의 사망                     | 7일               | - 사망진단서<br>- 가족관계확인서류 | <ul> <li>학생 본인과 가족관계 확인 가능 자료</li> <li>[대한민국법원전자가족관계등록시스템]</li> <li>출력가능</li> </ul> |
| 2  | 형제자매, 조부모, 외조부모의 사망                 | 3일               | -사망진단서<br>- 가족관계확인서류  | <ul> <li>학생 본인과 가족관계 확인 가능 자료</li> <li>[대한민국법원전자가족관계등록시스템]</li> <li>출력가능</li> </ul> |
| 3  | 본인 결혼                               | 7일               | - 청첩장 혹은<br>가족관계확인서류  |                                                                                     |
| 4  | 본인의 입원 및 치료기간                       | 2주이내             | - 입원확인서<br>- 진료비영수증   | - 병원에 요청.<br>-카드영수증, 약봉투 불가                                                         |
| 5  | 징병검사·징소집(복무기간 제외)에 응할 때             | 해당기간             | - 관련증빙서류              | ex) 신체검사> 신체검사 통지서<br>군면접> 면접정보, 날짜, 시간,<br>본인 증빙가능한 서류                             |
| 7  | 국내·외 행사 참가                          | 해당기간             | - 관련증빙서류              | - 참가 확인이 가능한 증빙서류<br>- 교내주관 행사는 공문으로 갈음<br>- 개인적 행사 참가 미인정                          |
| 8  | 체육특기자의 대회출전<br>(국가대표는 소집에 따른 훈련 포함) | 참가기간             | - 관련증빙서류              |                                                                                     |

| 9  | 질병 9-1. 질병으로 등교가 불가한 경우                      | 1일 1회<br>(생리 : 월 1회)<br>/한학기 최대 2회 | - 진료확인서<br>- 진료비영수증 - 생리 증빙서류 X<br>- 카드영수증, 약봉투 불가                                                                                                    |                                 |
|----|----------------------------------------------|------------------------------------|----------------------------------------------------------------------------------------------------|---------------------------------|
|    |                                              |                                    | 1<br>단 득실확인서<br>제 - 재직증명서<br>- 성적증명서                                                                                                    |                                 |
| 10 | 조기취업으로 출석이 불가한 경우<br>(8학기 이상 재학중인 졸업예정자에 한함) | 해당기간                               | 2<br>2<br>- 건강보험자격<br>- 득실확인서<br>- 재직증명서<br>- 제직증명서<br>- 성적증명서<br>- 소용보험자격<br>확인서(추가) - 건강보험자격<br>- 기말시험 전 신청 당일 일자 기<br>발급한 서류 재제출 1회<br>- 참고사항 <sup>1)</sup><br>- 인정불가, 중도퇴직자, 중도이직<br>참고사항 <sup>2)</sup> | 준으로<br>자                        |
| 11 | 폐강으로 인한 수강정정                                 | 해당일자                               | - 증빙서류 없음 - 타이거즈 신청만 진행                                                                                                    |                                 |
| 12 | 법정감염병                                        | 해당기간                               | - 양성판정진단서류<br>(격리기간 0)<br>- 코로나) 출석 가능<br>보건소 등 관련기관에서 발급한 격려<br>분리치료에 해당하는 공식 서류<br>(격리기간 또는 분리 기간 반드시<br>- 보건소에서 받은 양성 확정 문기                                                                              | 리 또는<br>명시)<br><mark>자</mark> X |

- 1) 2단계 신청으로 최종 승인 확정되며, 최종 승인 건에 대하여 최종 출석 인정
  - 2단계 서류 미제출시 유고결석 인정불가 (단, 중도퇴직 혹은 이직사유 발생할 경우 즉시 통보 하여야 함.)
- 2) 1. 인정불가 : 4대 사회보험이 가입되지 않는 경우

(ex, 고용보험이 가입되지 않은 경우 : 본인이 대표자인 경우(창업), 프리랜서, 단순 아르바이트, 보호자가 대표자인 경우 등) 2. 중도 퇴직자 : 경력증명서 보완하여 2단계 신청으로 해당기간 유고결석 신청

3. 중도 이직자 : 1단계 신청 재직 기관의 경력증명서 및 이직 기관의 재직증명서 등 추가 제출

## 4. 유고결석 참고사항

★ 유고결석 발생 14일 안으로 신청 완료 (개정)

★ 증빙서류 등이 미비한 경우 반려 (학생에게 반려) 가능하며, 보완이 없거나 미비한 경우 승인 불가.

★ 유고결석 적용은 대면수업 및 실시간 ZOOM수업, 학습기간(출석인정기간)이 짧은 수업만 가능. (가상강좌, MOOC 강좌 등 원격수업과 학습기간이 유고결석 허용기간보다 긴 비대면 수업은 적용불가)

★ 제출 또는 업로드 한 증빙서류가 위조 또는 변조된 것일 경우 해당 교과목 실격(F)처리

★ 교과목 담당교수가 필요하다고 인정하는 경우, 유고결석 허용기간 동안 해당 학생에게 정보통신 매체를 통한 교육 및 과제를 부여할 수 있음. [ 학업성적평가규정 제 3조의 2 (유고결석) ③항 ]

## 5. 유고결석 신청 절차

① 종합정보시스템 ▶ 수업업무 ▶ 신청업무 ▶ 유고결석 신청

② 유고결석 생성 부분 등록-저장

| Geouniversity                                                      | 수업업무                                                   | 학적·졸                                                                           | 업 등록                                         | ·장학                                    | 학생업무                               |       | 취업   | 산학 -                                                                                                    | 국제교                                                           | ŧ                                                |                                             | 사                                          | 이트밑                                     | 법 ()로                                      | 그아웃      |
|--------------------------------------------------------------------|--------------------------------------------------------|--------------------------------------------------------------------------------|----------------------------------------------|----------------------------------------|------------------------------------|-------|------|----------------------------------------------------------------------------------------------------|---------------------------------------------------------------|--------------------------------------------------|---------------------------------------------|--------------------------------------------|-----------------------------------------|--------------------------------------------|----------|
|                                                                    | 유고결석신청 ×                                               |                                                                                |                                              |                                        |                                    |       |      |                                                                                                    |                                                               |                                                  |                                             |                                            |                                         | 🐨 사이트맵                                     | <b>F</b> |
|                                                                    | 수업업무 > 신청업택                                            | 무 > 유고결석신청                                                                     |                                              |                                        |                                    |       |      |                                                                                                    |                                                               |                                                  |                                             |                                            |                                         | 0                                          | 물겨찾기     |
| 수업업부 My메뉴                                                          | 학년도                                                    | 학번                                                                             |                                              |                                        |                                    | 성망    | 5    |                                                                                                    |                                                               |                                                  |                                             | 학년                                         | 1                                       |                                            |          |
|                                                                    | 학기                                                     | 2 대학                                                                           |                                              |                                        |                                    | 학과(부) | /전공  |                                                                                                    |                                                               |                                                  |                                             |                                            |                                         |                                            | _        |
| * 수강신청       * 수강허가신청       * 계절희망신청       * 계절수강신청       * 사회봉사신청 | (가상감좌, MOO<br>② 증빙서류가 위조<br>③ 폐강으로 인한 두<br>④ [발송]이후 날짜 | (미안구읍 원격수업과 (<br>C강좌 등 원격수업과 (<br>또는 변조된 것일 경우<br>유고결석은 단과대학행(<br>· 수정 및 취소 불가 | 506 기간이 유고결석<br>2 해당 교과목 실격(F<br>성실에서 폐강과목 수 | (월국년37년)<br>허용기간보다<br>-)처리<br>-강신청자 명단 | 에 월드 학원<br>긴 비대면 수업은<br>1 확인후 승인함. | 적용 불7 |      | 유고결석생성/메뉴<br>유고결석사유] 선택<br>유고결석반영] 메뉴<br>음고결석반영] 메<br>음고결석반영] 메<br>[발송]이후에는 데더<br>승인]완료 후 [유고<br>낙쇄된 유고결석확인<br>(달교수님께 제출 | 비서 [등록<br>바일 업로의<br>에서 적용<br>대기(학교<br> 터 수정<br>결석 리스<br>서를 신청 | []버튼<br>[ - 저<br>활 교<br>바(부)<br>및 삭제<br>일로<br>일로 | 급 클릭<br>과목 ·<br>장 승(<br>세 불)<br>서 해<br>루터 7 | ·덕<br>선택(~<br>인) -><br>가)<br>당 항택<br>7일 이니 | 시후 [저<br>시후 [저<br>단과대<br>록 선택회<br>내에 종형 | 8<br>장]<br>학 행정실 승인)<br>[인쇄] 클릭<br>방서류와 함께 |          |
| ▶ 헌혈봉사신청                                                           | (7) • 유고결석 리스트                                         |                                                                                |                                              |                                        | 삭제 인쇄                              | 0 43  | 강신청내 | 역 및 유고결석 녹                                                                                                    | 적시간                                                           |                                                  |                                             |                                            |                                         |                                            |          |
| ▶ 생리 공결신청                                                          | 신청                                                     | 7.64                                                                           |                                              | 124 31 31                              | Alet                               | No    | 수강   |                                                                                                    | 학                                                             | 0                                                | 실                                           | 설                                          | 인정                                      | 스에 내가                                      |          |
| ▶ 백신 공결신청                                                          | NO 번호                                                  | τæ                                                                             | 2847                                         | 2872                                   | 84                                 | NU    | 번호   | 교획측용                                                                                                    | 점                                                             | 樫                                                | 기                                           | 계                                          | 시간                                      | デロベク<br>影(15:00~16:15)                     | 휰(16     |
| * 유고결석신청 ①                                                         |                                                        |                                                                                |                                              |                                        |                                    | 1     | 1450 | 생태                                                                                                    | 3                                                             | 3                                                | 0                                           | 0                                          | 0                                       | :30~17:45)                                 | Elin     |
| * 유고결적신청서 서식                                                       | 1                                                      |                                                                                |                                              |                                        |                                    | 2     | 1927 | 생명                                                                                                    | З                                                             | з                                                | 0                                           | 0                                          | 0                                       | 2F(13:30~14:45)<br>:00~16:15)              | 雪(15     |
| * 동사 활동계획서 작성                                                      |                                                        |                                                                                |                                              |                                        |                                    | з     | 1928 | 아동                                                                                                    | з                                                             | з                                                | 0                                           | 0                                          | 0                                       | 월(12:00~13:15)<br>:00~13:15)               | 수(12     |
| * 국내익김교류신영                                                         |                                                        |                                                                                |                                              |                                        |                                    | 4     | 2026 | DU실용                                                                                                    | 2                                                             | 2                                                | 0                                           | 0                                          | 0                                       | 室(15:00~15:50)                             | 목(14     |
| > 부바가지혀화                                                           |                                                        |                                                                                |                                              |                                        |                                    | E     | 4005 | 0181                                                                                                    |                                                               |                                                  |                                             |                                            | n                                       | 원(10:30~11:45)                             | 수(09     |
| ▶ 례간간지혀화                                                           |                                                        |                                                                                |                                              |                                        |                                    | 5     | 4020 |                                                                                                    | 3                                                             | 2                                                | 0                                           | 9                                          | 0                                       | :00~10:15)<br>금(09:00~10:15)               | 금(10     |
| * 성적공시                                                             |                                                        |                                                                                |                                              |                                        |                                    | 6     | 4026 | 과학                                                                                                    | 3                                                             | 3                                                | 0                                           | 0                                          | 0                                       | :30~11:45)                                 | Ш.,.с    |
| * 수업평가결과                                                           |                                                        |                                                                                |                                              | Δ                                      |                                    |       |      |                                                                                                    |                                                               |                                                  |                                             |                                            |                                         |                                            |          |
| ▶ 수업계획서 검색                                                         |                                                        |                                                                                |                                              |                                        |                                    |       |      |                                                                                                    |                                                               |                                                  |                                             |                                            |                                         |                                            | 6        |
| > 수강학점안내                                                           | ◎ 유고결석생성                                               |                                                                                |                                              | 2                                      | 등록 저장                              | • 유:  | 고결석빈 | 8 6                                                                                                    |                                                               |                                                  |                                             |                                            |                                         | 저장                                         | 발송       |
| ▶ 학생시간표                                                            | 시치버효                                                   |                                                                                |                                              |                                        |                                    | No    | ÷    | 강                                                                                                    | 고과동                                                           | .04                                              |                                             |                                            |                                         | 민정                                         | i i      |
| ▶ 수강신청조회                                                           |                                                        | EH                                                                             |                                              |                                        |                                    | AU    | 번    | ጀ                                                                                                    | TE 24                                                         | 0                                                |                                             |                                            |                                         | 시간                                         | -        |
| ▶ 봉사이수열람                                                           | · 규고걸역사유 전·                                            | 4                                                                              |                                              |                                        |                                    |       |      |                                                                                                    |                                                               |                                                  |                                             |                                            |                                         |                                            |          |
| ▶ 시간표 검색                                                           | 신청사유                                                   |                                                                                |                                              | (4)                                    | 증빙서류                               |       |      |                                                                                                    |                                                               |                                                  |                                             |                                            |                                         |                                            |          |
| ▶ 교과목개요(교과)                                                        | COMI                                                   |                                                                                |                                              |                                        |                                    |       |      |                                                                                                    |                                                               |                                                  |                                             |                                            |                                         |                                            |          |

③ 유고결석 사유 선택

| Geouniversity        | Ļ           | 수업업무                 | 학                       | 적·졸업                     | 등록·장학                                                                                                    | 학생업두                  | 2      | 취업             | 산학                        | 국제교              | Ē             |           | 사         | 이트밑    | 0                           | 로그아웃     |
|----------------------|-------------|----------------------|-------------------------|--------------------------|----------------------------------------------------------------------------------------------------|-----------------------|--------|----------------|---------------------------|------------------|---------------|-----------|-----------|--------|-----------------------------|----------|
|                      | 유고결식        | q신청 ×                |                         |                          |                                                                                                    |                       |        |                |                           |                  |               |           |           |        | 🐨 사이트맵                      | -13      |
|                      | 수업업         | I무 > 신청업I            | 루 > 유고결석신               | 청                        |                                                                                                    |                       |        |                |                           |                  |               |           |           |        | 0                           | 즐겨찾기     |
| an ann an the second | ēţ          | 년도                   | 1                       | 학번                       |                                                                                                    |                       | 성망     | 3              |                           |                  |               |           | 학년        |        |                             |          |
| 수업업무 My메뉴            | ē           | 71                   | 2                       | 대학                       |                                                                                                    |                       | 학과(부)  | )/전공           |                           |                  |               |           |           |        |                             |          |
| 메뉴 목록                | 185         | 결석 유의사               | ēt]                     |                          |                                                                                                    |                       |        | 183            | [결석 사용 절차]                |                  |               |           |           |        |                             |          |
|                      | D fi        | 고결석 적용은              | 대면수업 및 실                | 시간 Zoom 수업,              | 학습기간(출석인정기간                                                                                                    | )이 짧은 수업만             | 적용     | 0              | 종합정보시스템] -                | 수업업무             | - 신청          | 성업무       | - 유고      | 1결석신   | 청                           |          |
| ▶ 수강신청               | 23          | ·상강좌, MOO<br>빙서류가 위조 | C강좌 등 원격적<br>또는 변조된 것   | 2일과 학습기간이<br>1일 경우 해당 교과 | 유고결적 허용기간보니<br>·목 실격(F)처리                                                                                                    | F간 비내면 수업을            | 응석용 물기 | 9 01<br>0      | 유고결석생성]메뉴<br>유고결석사유] 선택   | 에서 [등록<br>백      | 특]버튼          |           | 부 다       | 481    |                             |          |
| ▶ 수강허가신청             | 3 II<br>4 [ | 강으로 인한 위<br>방송1이호 날찌 | 유고결석은 단과<br>· 수정 및 최소 # | 대학행정실에서 폐<br>록가          | 강과목 수강신청자 명단                                                                                                    | 단 확인후 승인함.            |        | ()<br>()<br>() | 증방서류]선택 후 i<br>유고겸석반역1 메뉴 | 파일 업로5<br>-에서 적용 | 는 - 저<br>함함 교 | 장 클<br>과목 | 력<br>선택(J | )호 [저  | 장기                          |          |
| ▶ 계절희망신청             |             |                      |                         |                          |                                                                                                    |                       |        | jo             | 발송]후 [승인]처리               | 내기(학교            | 람(붓)          | 장승        | 힌) ->     | 단과대    | 학 행정실 승인)                   |          |
| ▶ 계절수강신청             |             |                      |                         |                          |                                                                                                    |                       |        | ) D            | (월평)이후에는 네<br>승인]완료 후 [유고 | 1년 우성<br>1결석 리스  | 트]에           | 서해        | 당 함       | 루 선택 최 | F [인쇄] 클릭                   |          |
| ▶ 사회봉사신청             |             |                      |                         |                          |                                                                                                    | (1)                   | 1      | @ 2            | U쇄된 유고결석확인<br>작당교수님께 제출   | !서를 신청           | [일로           | 부터 7      | 7일 이니     | 세에 중병  | 방서류와 함께                     |          |
| ▶ 현혈봉사신청             | 0.08        | 고경선 리스티              |                         |                          |                                                                                                    | -AP241 01-44          | 0 43   | 간사청다           | 역 및 응고격성 !                | - 전시가            |               |           |           |        |                             |          |
| ▶생리 공결신청             |             |                      |                         |                          |                                                                                                    | and the second second | -      | 수가<br>         | 1.1.2.11-2.2.1            | T T T T L        | 01            | -         | 선         | 이저     |                             |          |
| ▶ 백신 공결신청            | No          | 12                   | 구분                      | 신청사유                     | 민정기간                                                                                                    | 상태                    | No     | 번호             | 교과목명                      | 점                | 墨             | 키         | 계         | 치간     | 수업시7                        | t        |
| ▶ 유고결석신청 ①           |             |                      |                         |                          |                                                                                                    |                       | 1      | 1450           | 생태                        | З                | з             | 0         | 0         | 0      | 될(15:00~16:1<br>:30~17:45)  | 5) 習(16  |
| ▶ 유고결석신청서 서식         |             |                      |                         |                          |                                                                                                    |                       | 2      | 1927           | 생명                        | з                | з             | 0         | 0         | 0      | 화(13:30~14:4                | 5) 목(15  |
| ▶ 봉사 활동계획서 작성        |             |                      |                         |                          |                                                                                                    |                       |        | 1000           | 015                       | 2                |               |           | 0         | 0      | 월(12:00~13:1                | 5) 수(12  |
| ▶ 국내학점교류신청           | <           |                      |                         |                          |                                                                                                    |                       | 3      | 1928           | 018                       | 3                | 3             | 0         | 0         | 0      | :00~13:15)<br>#L(15:00~15:5 | 0) 星(14  |
| ✓ 검색업무               |             |                      |                         |                          |                                                                                                    |                       | 4      | 2026           | DU실용                      | 2                | 2             | 0         | 0         | 0      | :00~14:50)                  | 57 -4(14 |
| > 분반강좌현황             |             |                      |                         |                          |                                                                                                    |                       | 5      | 4025           | 일반                        | З                | з             | 0         | 0         | 0      | 월(10:30~11:4<br>:00~10:15)  | 5) 수(09  |
| ▶ 폐강강좌현황             |             |                      |                         |                          |                                                                                                    |                       | 6      | 4026           | 과학                        | 3                | 3             | 0         | 0         | 0      | 금(09:00~10:1                | 5) 금(10  |
| ▶ 성적공시               |             |                      |                         |                          |                                                                                                    |                       |        | 304041         | 1 654                     | 1.854            | 1.2           | 1 4254    |           | 12     | (30~11:45)                  |          |
| ▶ 수업평가결과             |             |                      |                         |                          |                                                                                                    |                       |        |                |                           |                  |               |           |           |        |                             |          |
| ▶ 수업계획서 검색           |             |                      |                         |                          |                                                                                                    |                       | _      |                |                           |                  |               |           |           |        |                             | 6        |
| ▶ 수강학점안내             | 0 유.        | 교결석생성                |                         |                          | 2                                                                                                    | 등록 저장                 | • 유:   | 고결석빈           | !영 <b>⑤</b>               |                  |               |           |           |        | 저장                          | 발송       |
| ▶ 학생시간표              | 4           | 년번 호                 |                         |                          |                                                                                                    |                       | No     | <u></u>        | 강                         | 교과들              | 명             |           |           |        | 민정                          | ~        |
| ▶ 수강신청조회             | 0.97        | N PILM               | ЕЯ                      |                          |                                                                                                    |                       |        | 빈              | <b>X</b>                  |                  |               |           |           |        | 지민                          |          |
| ▶ 봉사이수열람             |             | 2 5 ATT 2            | -                       |                          |                                                                                                    |                       |        |                |                           |                  |               |           |           |        |                             |          |
| ▶ 시간표 검색             |             | 회사유                  |                         |                          | (4)                                                                                                    | 증방서류                  |        |                |                           |                  |               |           |           |        |                             |          |
| ▶ 교과목개요(교과)          | 1725        |                      |                         |                          |                                                                                                    |                       |        |                |                           |                  |               |           |           |        |                             |          |
|                      |             |                      | planter,                |                          | (Arthough and a starting and a starting and a start |                       |        |                |                           |                  |               |           |           |        |                             |          |

④ 증빙서류 선택 후 파일업로드 - 저장

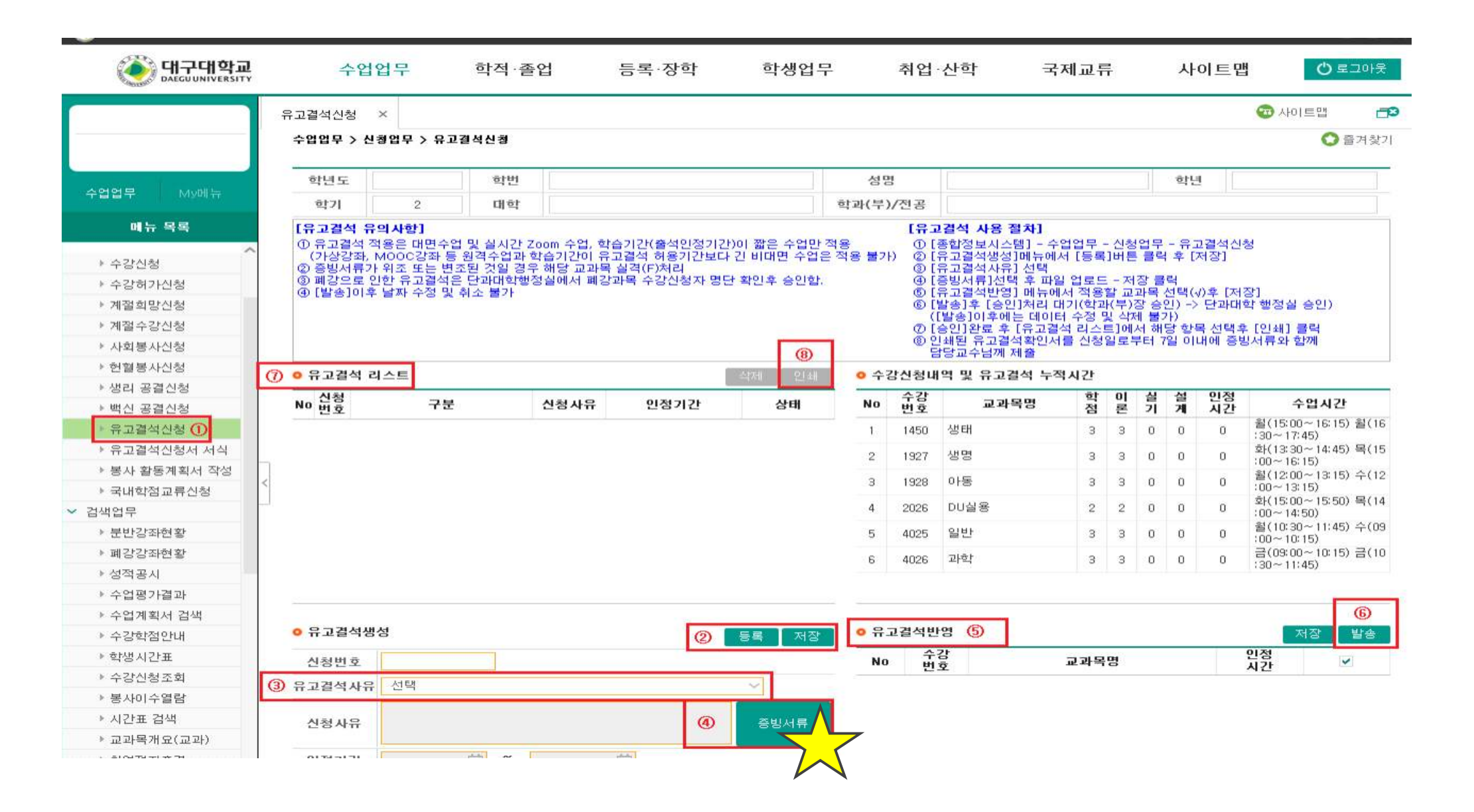

⑤ 유고결석 반영 메뉴에서 적용할 교과목 선택(∨)후 저장

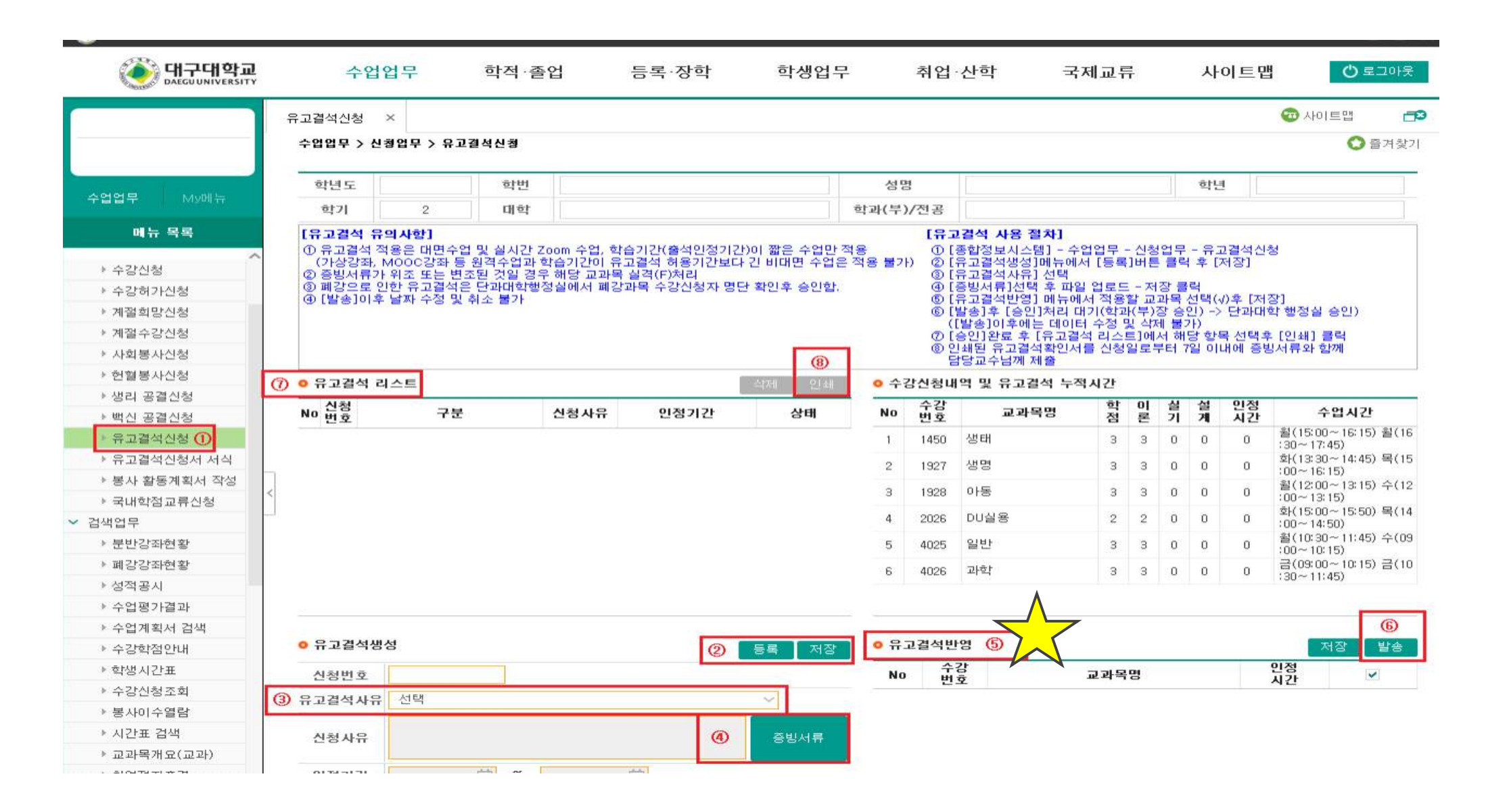

⑥ 발송 (발송 후에는 데이터 수정 및 삭제 불가)

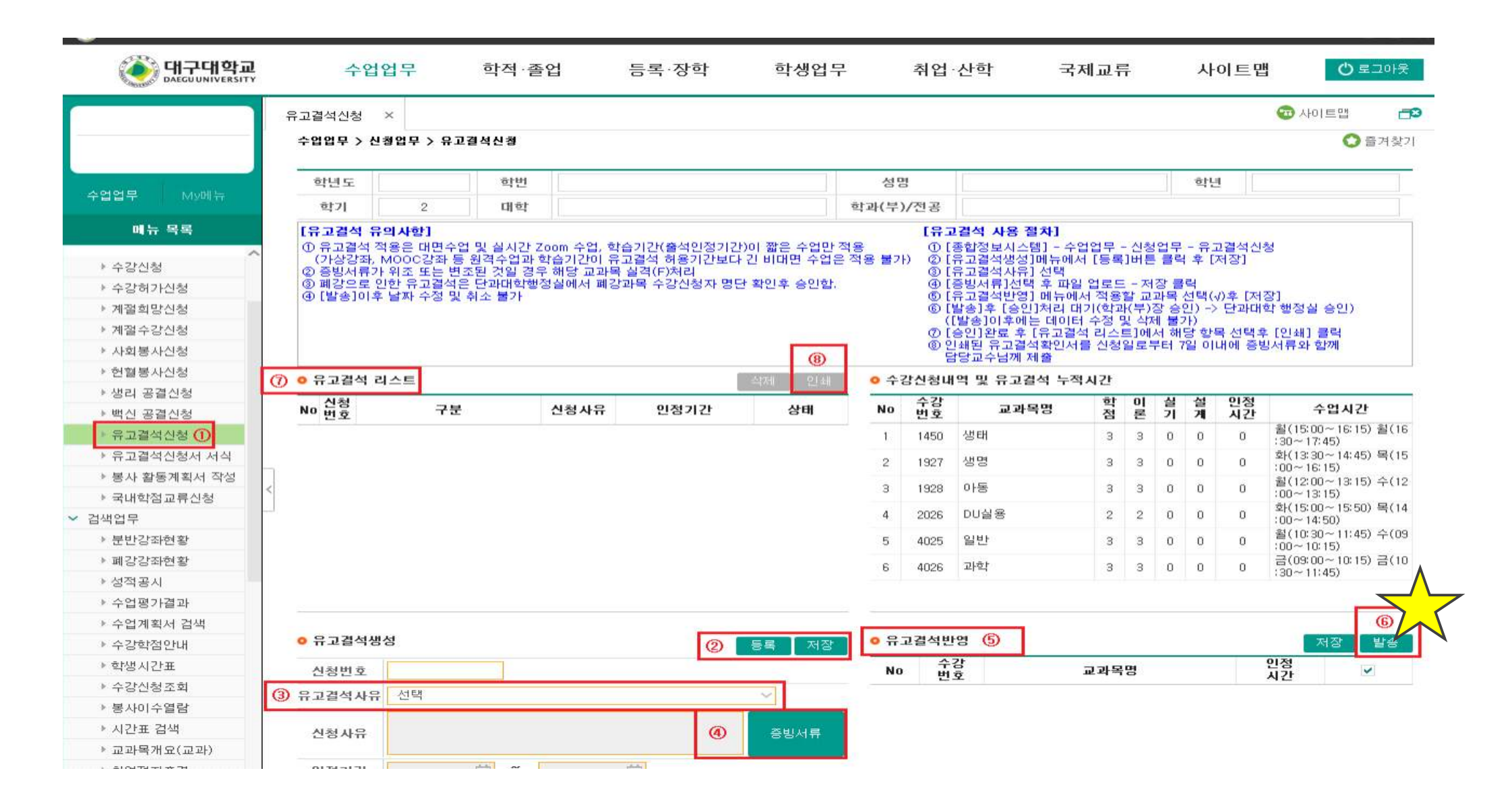

⑦ 승인 (학과장 - 단과대학)이 완료된 후 유고결석 리스트에서 해당 항목 선택 후 [인쇄]

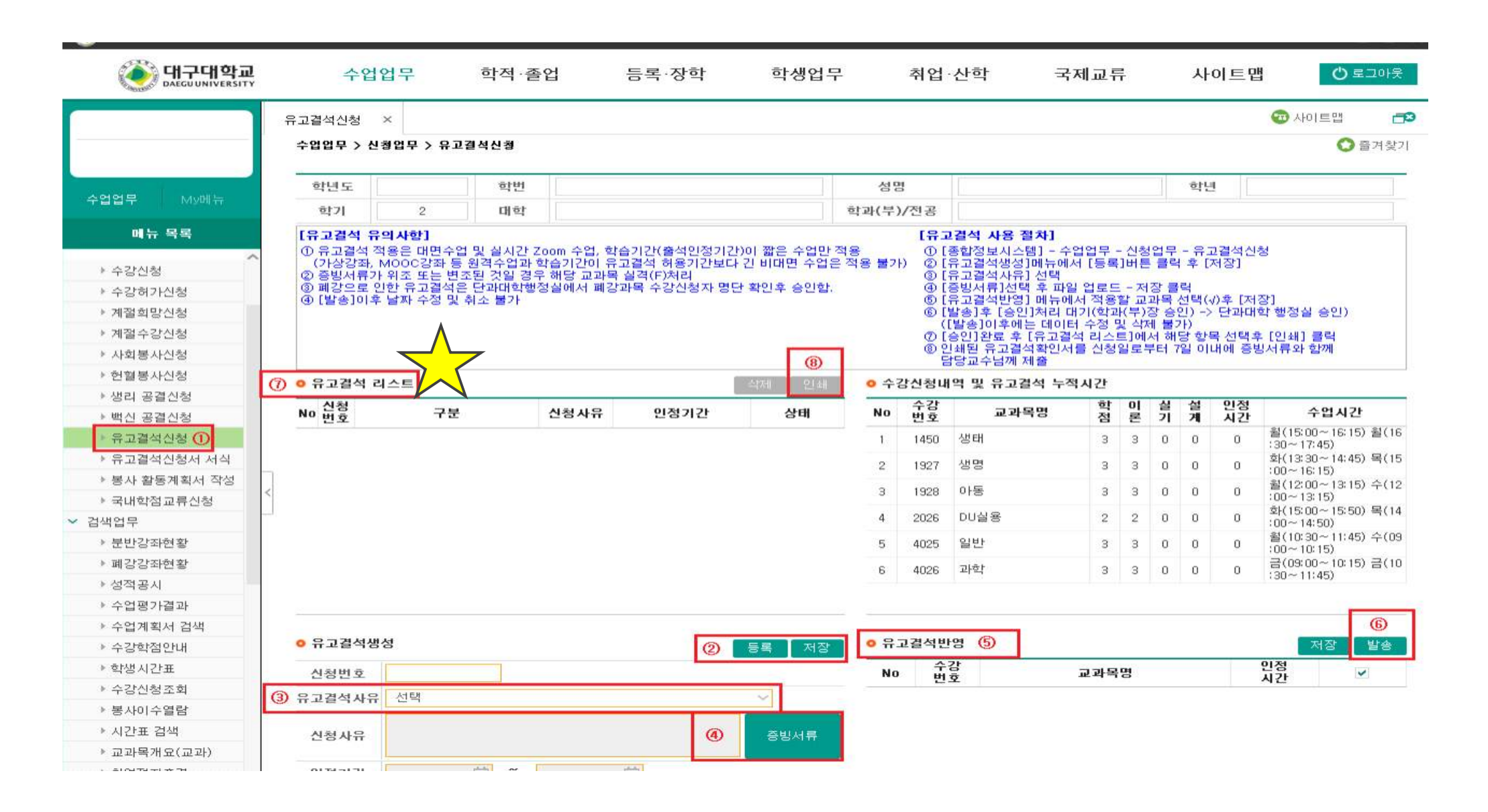

⑧ 인쇄된 유고결석확인서를 신청일로부터 14일 이내에 담당교수님께 제출

| () 머무<br>DAEG                                                                                                    | <b>구대학교</b> |         | 수업업                                                      | 겈무                                      | 학적                                                       | ·졸업                         | 등록·2                                 | 장학                                             | 학생업두             | L                | 취업        | ·산학 ·                                                                                                    | 국제교후                                                         | Ŧ                                                  |              | 사                                                 | 이트                                     | 법<br>()                                   | ) 로그아읫   |
|----------------------------------------------------------------------------------------------------|-------------|---------|----------------------------------------------------------|-----------------------------------------|----------------------------------------------------------|-----------------------------|--------------------------------------|------------------------------------------------|------------------|------------------|-----------|----------------------------------------------------------------------------------------------------|--------------------------------------------------------------|----------------------------------------------------|--------------|---------------------------------------------------|----------------------------------------|-------------------------------------------|----------|
|                                                                                                    |             | <u></u> | 고결석신청                                                    | ×                                       |                                                          |                             |                                      |                                                |                  |                  |           |                                                                                                    |                                                              |                                                    |              |                                                   |                                        | 🐨 사이트맵                                    | 30       |
|                                                                                                    |             |         | 수업업무 > 신형                                                | 형업무 >                                   | 유고결석신청                                                   | l)                          |                                      |                                                |                  |                  |           |                                                                                                    |                                                              |                                                    |              |                                                   |                                        | c                                         | ) 즐겨찾    |
| ter anna ann                                                                                                    |             | 1       | 학년도                                                      |                                         | ēļ                                                       | 번                           |                                      |                                                |                  | 성명               | 1         |                                                                                                    |                                                              |                                                    | 1            | 학년                                                | 4                                      |                                           | 1        |
| 수업업무 N                                                                                                    | ly메뉴        |         | 학기                                                       | 2                                       | 대                                                        | ēţ.                         |                                      |                                                |                  | 학과(부)            | /전공       |                                                                                                    |                                                              |                                                    |              |                                                   |                                        |                                           |          |
| 메뉴 목록                                                                                                    |             |         | [유고결석 유                                                  | 의사항]                                    |                                                          |                             |                                      |                                                |                  |                  | [유]       | 2결석 사용 절차]                                                                                                    |                                                              |                                                    |              |                                                   |                                        |                                           |          |
| <ul> <li>&gt; 수강신청</li> <li>&gt; 수강허가신청</li> <li>&gt; 계절희망신청</li> <li>&gt; 계절수강신청</li> <li>&gt; 세절우강신청</li> </ul> |             |         | (가소감좌, h<br>(가소감좌, h<br>2) 증빙서류가<br>③ 폐강으로 인<br>④ [발송]이후 | 8년 대<br>400C강<br>위조 또<br>한 유고<br>날짜 수   | 전부립 원격수업<br>좌 등 원격수인<br>는 번조된 것일<br>결석은 단과대<br>정 및 취소 불기 | [고학습기2]<br>[경우해당]<br>학행정실에서 | [() 유고결석 허<br>교과목 실격(F)차<br>비폐강과목 수강 | 역 간 6 기 단 가<br>용기 간 보 다 긴<br>내리<br>신 청 자 명 단 4 | 비해면 수업을 확인후 승인함. | 적용 불가            |           | 아립요쪽석성상]에뉴<br>유고결석사유] 선택<br>증빙서류]선택 후 피<br>유고결석반영] 메뉴<br>발송]후 [증인]처리<br>[발송]이후에는 데이<br>증인]완료 후 [유고<br>길인]완료 후 [유고<br>같당교수님께 제출 | 다입 입로<br>에서 [등록<br>에서 적용<br>대기(학교<br>미터 수정<br>결석 리스<br>서를 신청 | [] 버튼<br>탈 - 저<br>활 교<br>바(부)<br>및 식기<br>트]에<br>일로 | 집<br>- 클<br> | 부 후 [<br>·력<br>선택(·<br>인) -><br>가)<br>당 항<br>7일 이 | ₩월 (전<br>저장]<br>> 단과대<br>목 선택:<br>내에 중 | 1장]<br>1학 행정실 승인)<br>후 [인쇄] 클릭<br>빙서류와 함께 | )        |
| ▶ 현혈봉사신청                                                                                                    |             | (3)     | - 9 <b>-</b> 7 M - 1                                     |                                         |                                                          |                             |                                      |                                                |                  |                  | PEAL STOR |                                                                                                    | - 201 11 716                                                 |                                                    |              |                                                   |                                        |                                           |          |
| ▶생리 공결신청                                                                                                    |             | Ø       | 시 전                                                      | And And And And And And And And And And |                                                          |                             |                                      |                                                | 4세 간페            | <u> </u>         | 스카        | 14 2 17 2 19 4 1                                                                                                    | 국사간                                                          | 01                                                 | м            | м                                                 | 0124                                   |                                           |          |
| ▶ 백신 공결신청                                                                                                    |             |         | No 번호                                                    |                                         | 구분                                                       | 신청사                         | i유 인정                                | 히간                                             | 상태               | No               | 번호        | 교과목명                                                                                                    | 적                                                            | 뽄                                                  | 키            | 켜                                                 | 시간                                     | 수업시                                       | 간        |
| ▶ 유고결석신청                                                                                                    | 0           |         |                                                          |                                         |                                                          |                             |                                      |                                                |                  | 1                | 1450      | 생태                                                                                                    | з                                                            | з                                                  | 0            | 0                                                 | 0                                      | 월(15:00~16:<br>:30~17:45)                 | 15) 윌(1) |
| ▶ 유고결석신청                                                                                                    | 서서식         |         |                                                          |                                         |                                                          |                             |                                      |                                                |                  | 2                | 1927      | 생명                                                                                                    | 3                                                            | з                                                  | 0            | 0                                                 | 0                                      | 호)(13:30~14:                              | 45) 목(1  |
| ▶ 봉사 활동계혹                                                                                                    | 서 작성        |         |                                                          |                                         |                                                          |                             |                                      |                                                |                  |                  | 1000      | 015                                                                                                    |                                                              |                                                    |              | 0                                                 | 0                                      | a(12:00~13:<br>a)(12:00~13:               | 15) 수(1  |
| ▶ 국내학점교류                                                                                                    | 신청          |         |                                                          |                                         |                                                          |                             |                                      |                                                |                  |                  | 1320      | 018                                                                                                    |                                                              | 3                                                  | 0            | 0                                                 | 0                                      | :00~13:15)<br>\$E(15:00~15:               | 50) 暑(1  |
| 검색업무                                                                                                    |             |         |                                                          |                                         |                                                          |                             |                                      |                                                |                  | 4                | 2026      | DU실용                                                                                                    | 2                                                            | 2                                                  | 0            | 0                                                 | 0                                      | :00~14:50)                                |          |
| ▶ 분반강좌현황                                                                                                    |             |         |                                                          |                                         |                                                          |                             |                                      |                                                |                  | 5                | 4025      | 일반                                                                                                    | З                                                            | з                                                  | 0            | 0                                                 | 0                                      | 智(10:30~11:<br>:00~10:15)                 | 45) 수(t  |
| ▶ 폐강강좌현황                                                                                                    |             |         |                                                          |                                         |                                                          |                             |                                      |                                                |                  | 6                | 4026      | 과학                                                                                                    | 3                                                            | з                                                  | 0            | 0                                                 | 0                                      | 금(09:00~10:<br>130~11:45)                 | 15) 금(1  |
| ▶ 성적공시                                                                                                    |             |         |                                                          |                                         |                                                          |                             |                                      |                                                |                  |                  |           |                                                                                                    |                                                              |                                                    |              |                                                   |                                        | 100 11140                                 |          |
| ▶ 수업평가결과                                                                                                    |             |         |                                                          |                                         |                                                          |                             |                                      |                                                |                  |                  |           |                                                                                                    |                                                              |                                                    |              |                                                   |                                        |                                           | -        |
| ▶ 수업계획서 김                                                                                                    | 색           |         |                                                          |                                         |                                                          |                             |                                      | -                                              |                  |                  |           |                                                                                                    |                                                              |                                                    |              |                                                   |                                        | - Analysis                                | 6        |
| ▶ 수강학점안내                                                                                                    |             |         | • 유고결석생                                                  | 3                                       |                                                          |                             |                                      | 2                                              | 등록 저장            | ● <del>∏</del> _ | 고걸적민      | 19 0                                                                                                    |                                                              |                                                    |              |                                                   |                                        | 저장                                        | 발송       |
| ▶ 학생시간표                                                                                                    |             | -       | 신청번호                                                     |                                         |                                                          |                             |                                      |                                                |                  | No               | 수버        | 감<br>호                                                                                                    | 교과목                                                          | 명                                                  |              |                                                   |                                        | 민정<br>시간                                  | -        |
| ▶ 수강신청조회                                                                                                    |             | 3       | 유고결석사유                                                   | 선택                                      |                                                          |                             |                                      |                                                | ~                |                  |           |                                                                                                    |                                                              |                                                    |              |                                                   |                                        |                                           |          |
| ▶ 봉사이수열람                                                                                                    |             | -       |                                                          |                                         |                                                          |                             |                                      |                                                |                  |                  |           |                                                                                                    |                                                              |                                                    |              |                                                   |                                        |                                           |          |
|                                                                                                    |             |         |                                                          |                                         |                                                          |                             |                                      |                                                |                  |                  |           |                                                                                                    |                                                              |                                                    |              |                                                   |                                        |                                           |          |
| ▶ 시간표 검색                                                                                                    |             |         | 신청사유                                                     |                                         |                                                          |                             |                                      | (4)                                            | 증빙서류             |                  |           |                                                                                                    |                                                              |                                                    |              |                                                   |                                        |                                           |          |

[유고결석(취업2단계) 신청 절차]

## ※화면의 유고결석 사용 절차 및 유의사항 숙지하시기 바랍니다.

 종합정보시스템-수업업무-신청업무-유고결석(취업2단계) 신청 ② 유고결석리스트에서 신청내역 확인 및 선택
 유고결석 2단계 내역으로 옮겨진 것을 확인한 후 ④ 증빙서류 선택 파일업로드-저장 ⑤ 발송(발송 후에는 데 이터 수정 및 삭제 불가) ⑥ 승인(학과장 - 단과대학)이 완료된 후 유고결석리스트에서 해당 항목 선택 후 [인 쇄] ⑦ 인쇄된 유고결석확인서를 신청일로부터 14일 이내에 담당교수님께 제출

|             |                                       |                                                                                                    |                                                                                                    |                      |                                                                                                    |                                    | 단계 ×                                                 | 고결석(취업2                              |
|-------------|---------------------------------------|----------------------------------------------------------------------------------------------------|----------------------------------------------------------------------------------------------------|----------------------|----------------------------------------------------------------------------------------------------|------------------------------------|------------------------------------------------------|--------------------------------------|
| ● 즐겨찾       |                                       |                                                                                                    |                                                                                                    |                      |                                                                                                    | [업2단계] 신청                          | 청업무 > 뮤고결석(취업2                                       | 수업업무 > 신                             |
|             |                                       | 핵년                                                                                                    | 성명                                                                                                    |                      |                                                                                                    | 확변                                 | 2023 학변                                              | 학년도                                  |
|             |                                       |                                                                                                    | 학과(부)/전공                                                                                                    |                      |                                                                                                    | 개학                                 | 대학                                                   | 학기                                   |
|             | <br>역<br>식<br>시 인정 불가)<br>1 단당교수님께 제출 | 4 1단계 승인후 2단계 등록<br>1택 후 파일 업로드<br>5인]처리 대기(학과(우)장 승인 → 단과대학 행정실<br>후 [유고결석리스트]에서 해당 항목 선택후 [인쇄] 를<br>완료된 경우에만 취업기간에 대해 출석 인정(미제월<br>철석확인서를 신청일로부터 14일 이내에 증빙서류와 | <ul> <li>② 취업 유고결</li> <li>③ [증빙서류]</li> <li>④ [발송] 후 [:</li> <li>⑤ [승인]완료</li> <li>⑥ 2단계 승인0</li> <li>⑦ 인쇄된 유고</li> </ul> | (                    | 3 불가.<br>록 실격(F)처리                                                                                                    | 취업유고결석 인?<br>우 신청 불가<br>일 경우 해당 교과 | 시 해당서류 미제출시 취입<br>P입 대상 예외자인 경우 신<br>·위조 또는 변조된 것일 경 | ② 2단계 신청<br>③ 고용보험 기<br>④ 증빙서류기      |
|             |                                       |                                                                                                    | 1                                                                                                    |                      | THE REPORT OF THE REPORT OF TH |                                    | AE                                                   | 이 유고결석리.                             |
| ⑤ 当き        |                                       | 계 내역 ③                                                                                                    | ◎ 유고결석 2년                                                                                                    | 원 인                  | 반력사키                                                                                                    |                                    |                                                      | ALCORATE DE LOS ANT                  |
| 考望 ②        |                                       | 계 <b>내역 ③</b><br>1001                                                                                                    | ● 유고결석 2단<br>신청번호                                                                                                    | 루 인<br>상태            | 빈털사를<br>인정 <mark>기</mark> 간                                                                                                    | 신청사유                               | 구분                                                   | No <mark>신청</mark><br>번호             |
| <b>⑤</b> 当告 | <ul> <li>▼ ④</li> </ul>               | 계 내역 ③<br>1001<br>조기취업으로 출석이 불가한 경우                                                                                                    | ● 유고결석 2년<br>신청번호<br>유고결석사유                                                                                                | 9 1단계 승              | 반려사무<br><b>인정기간</b><br>2023.03.21 2023.04.11                                                                                                    | 신청사유<br>가한 조기 취업<br>으로 출석<br>이 분가하 | 구분<br>구분<br>기취업으로 출석이 불가한<br>경우                      | No 신청<br>번호<br>1 1001 <sup>조기</sup>  |
| <b>⑤</b> 当会 | ✓ ④                                   | 계 내역 ③<br>1001<br>조기취업으로 출석이 불가한 경우<br>조기 취업으로 출석이 불가합니다                                                                                                    | <ul> <li>아유고결석 2년<br/>신청번호</li> <li>유고결석사유</li> <li>신청사유</li> </ul>                                                        | 위 인<br>상태<br>9 1단계 승 | 반리사류<br>인정기간<br>2023.03.21 2023.04.11                                                                                                    | 신청사유<br>조기 취업<br>으로 출석<br>이 보기하    | 구분<br>구분<br>기취업으로 출석이 불가한<br>경우                      | No 신청<br>번호<br>1 1001 <sup>조기</sup>  |
| ⑤ 当合        | <ul> <li>✓ ④</li> <li>중방서류</li> </ul> | 계 내역 ③<br>1001<br>조기취업으로 출석이 불가한 경우<br>조기 취업으로 출석이 불가합니다<br>2023-03-21 曲 ~ 2023-04-19 曲                                                                          | <ul> <li>유고결석 2년<br/>신청번호</li> <li>유고결석사유</li> <li>신청사유</li> <li>민정기간</li> </ul>                                           | 루 인<br>상태<br>9 1단계 승 | 반려사류<br><b>인정기간</b><br>2023.03.21 2023.04.13                                                                                                    | 신청사유<br>조기 취업<br>으로 출석<br>미 분가하    | 구분<br>구분<br>기취업으로 출석이 불가한<br>경우                      | No <u>번호</u><br>1 1001 <sup>조기</sup> |